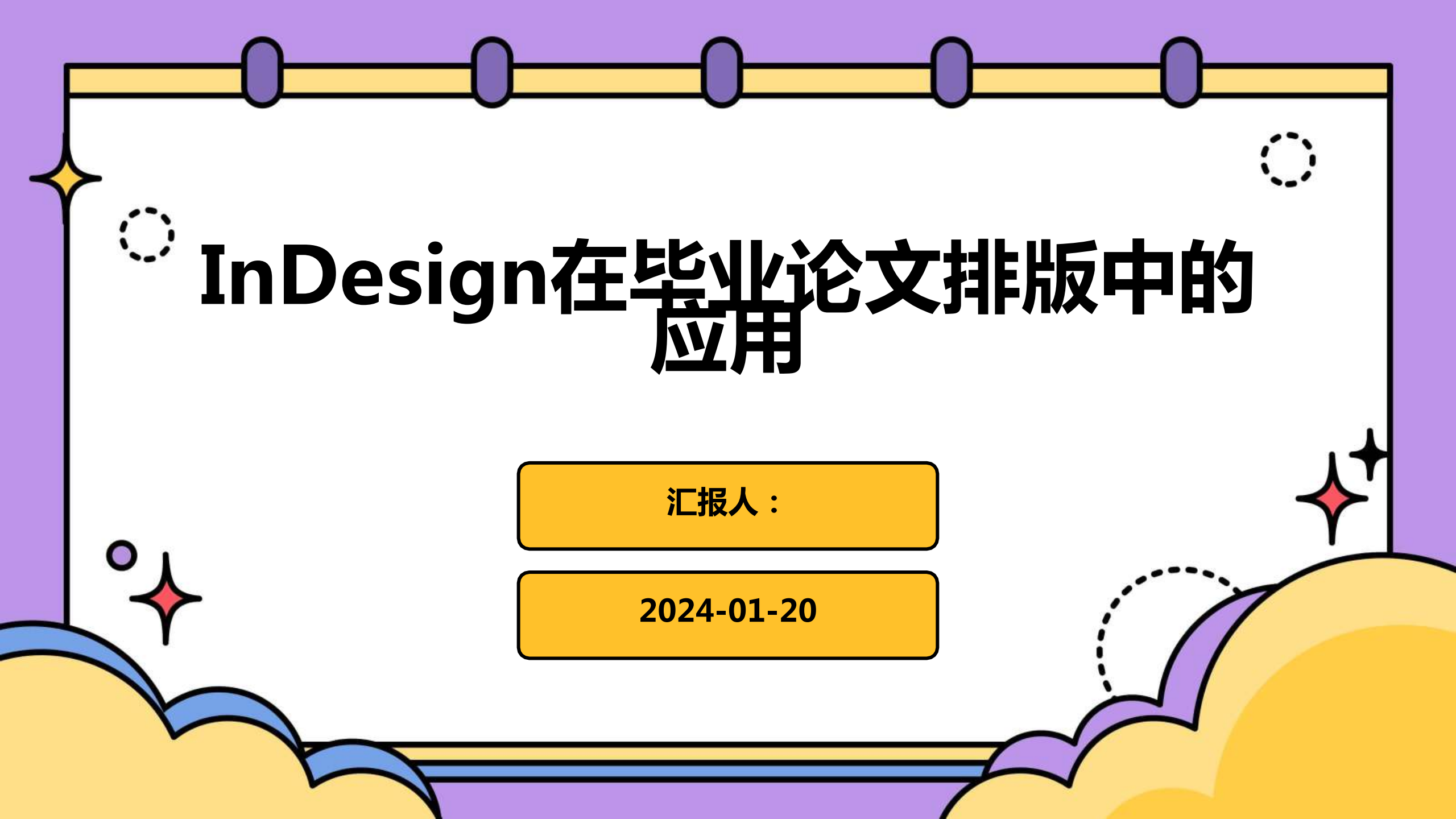

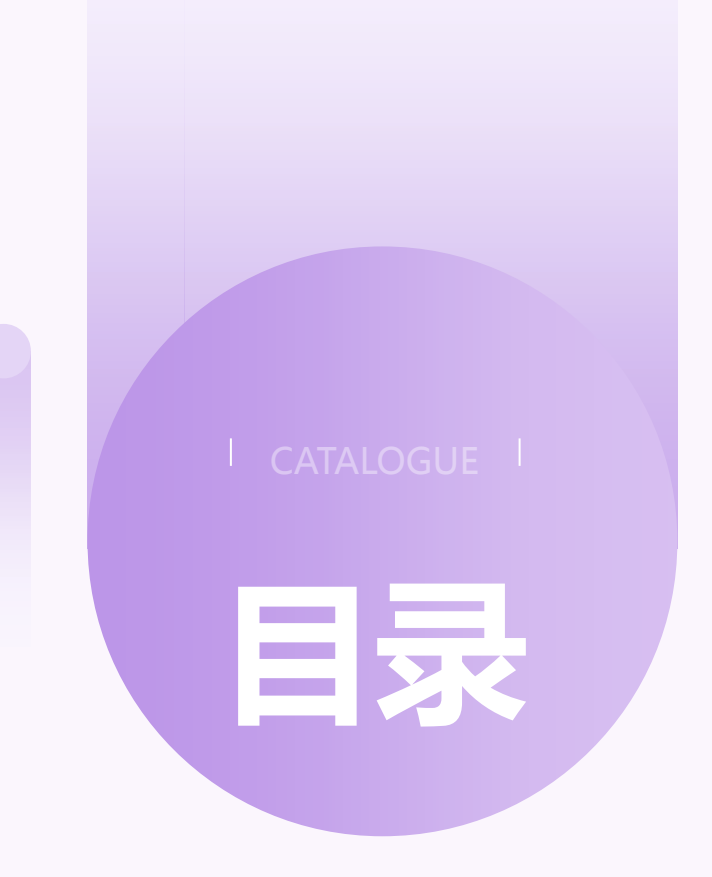

・引言

- ・InDesign基本功能与操作
- ・毕业论文排版规范与要求
- · InDesign在毕业论文排版中的实践应用
- ・常见问题解决方案与技巧分享
- ・总结与展望

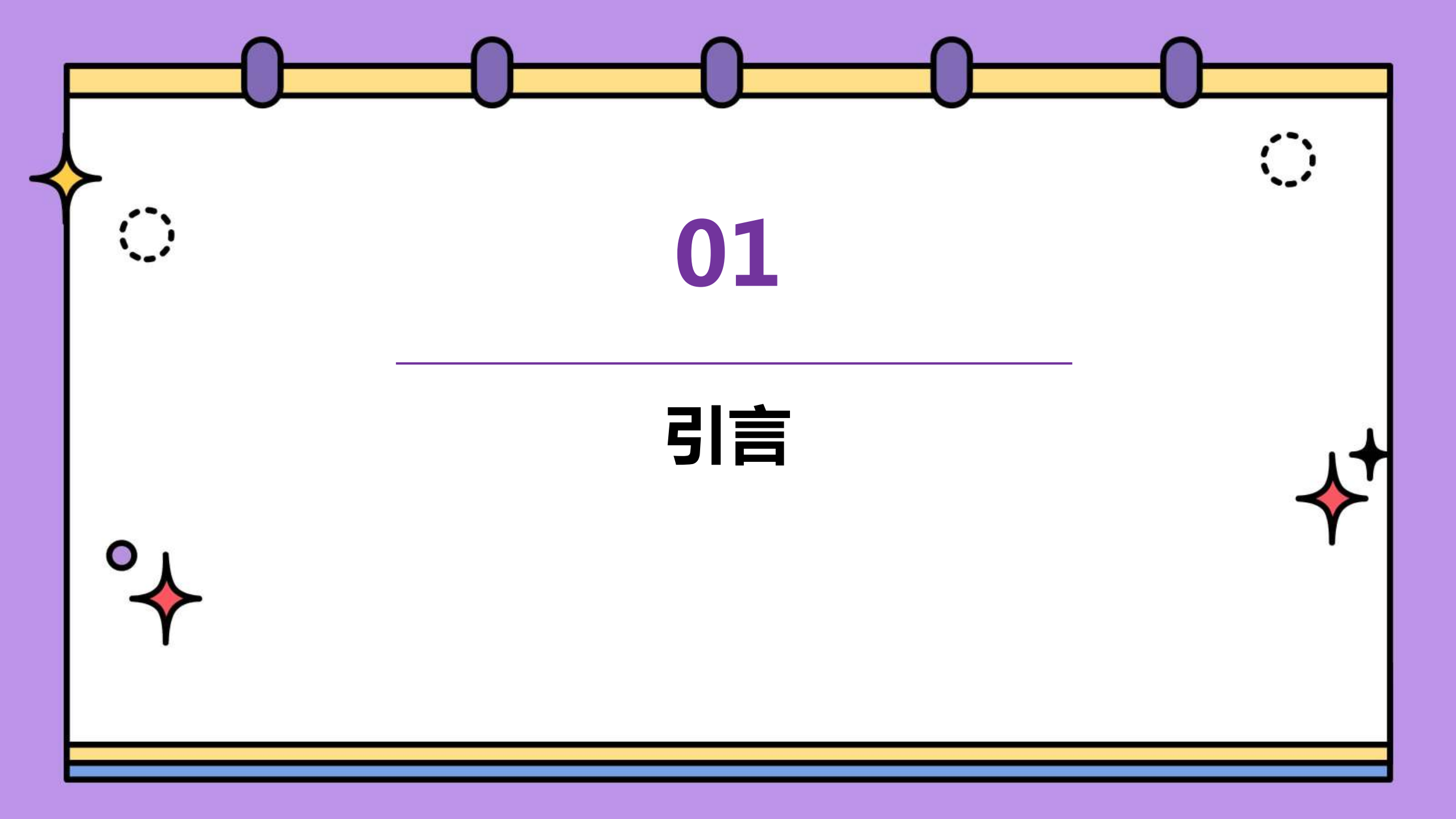

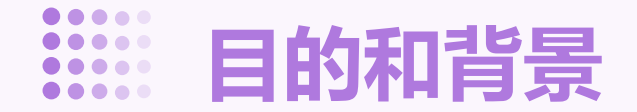

# 探讨InDesign在毕业论文排版中的适用性

随着数字出版和桌面出版技术的发展,InDesign等排版软件在学术出版领域的应用越来越广泛。本文将探讨 InDesign在毕业论文排版中的优势和应用方法。

提高毕业论文排版效率和质量

毕业论文是学术成果的重要体现,其排版质量直接影响论文的整体形象和学术价值。本文将介绍如何利用 InDesign提高毕业论文排版的效率和质量。

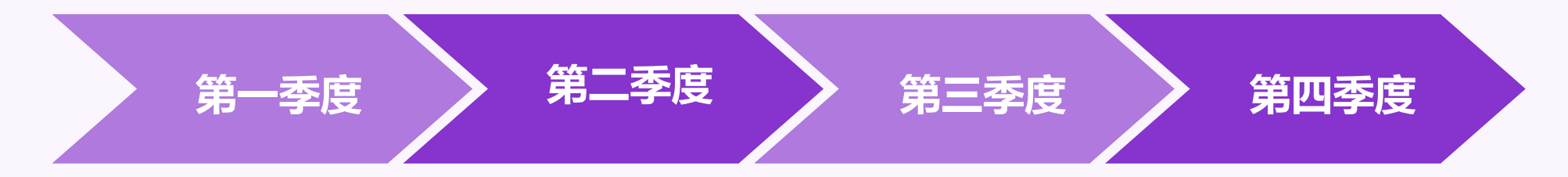

#### 提升论文整体形象

精美的排版可以使论文 更加美观、易读 , 提高 读者对论文的第一印象。

#### 强化论文内容表达

合理的排版有助于突出 论文的重点内容,引导 读者的阅读视线,使论 文内容更加易于理解和 接受。

#### 符合学术规范

学术论文的排版需要遵 循一定的学术规范,如 标题、摘要、正文、参 考文献等的格式要求。 正确的排版有助于使论 文符合学术规范,提高 论文的学术价值。

#### 便于编辑和修改

使用专业的排版软件如 InDesign,可以方便 地对论文进行编辑和修 改,提高排版效率。

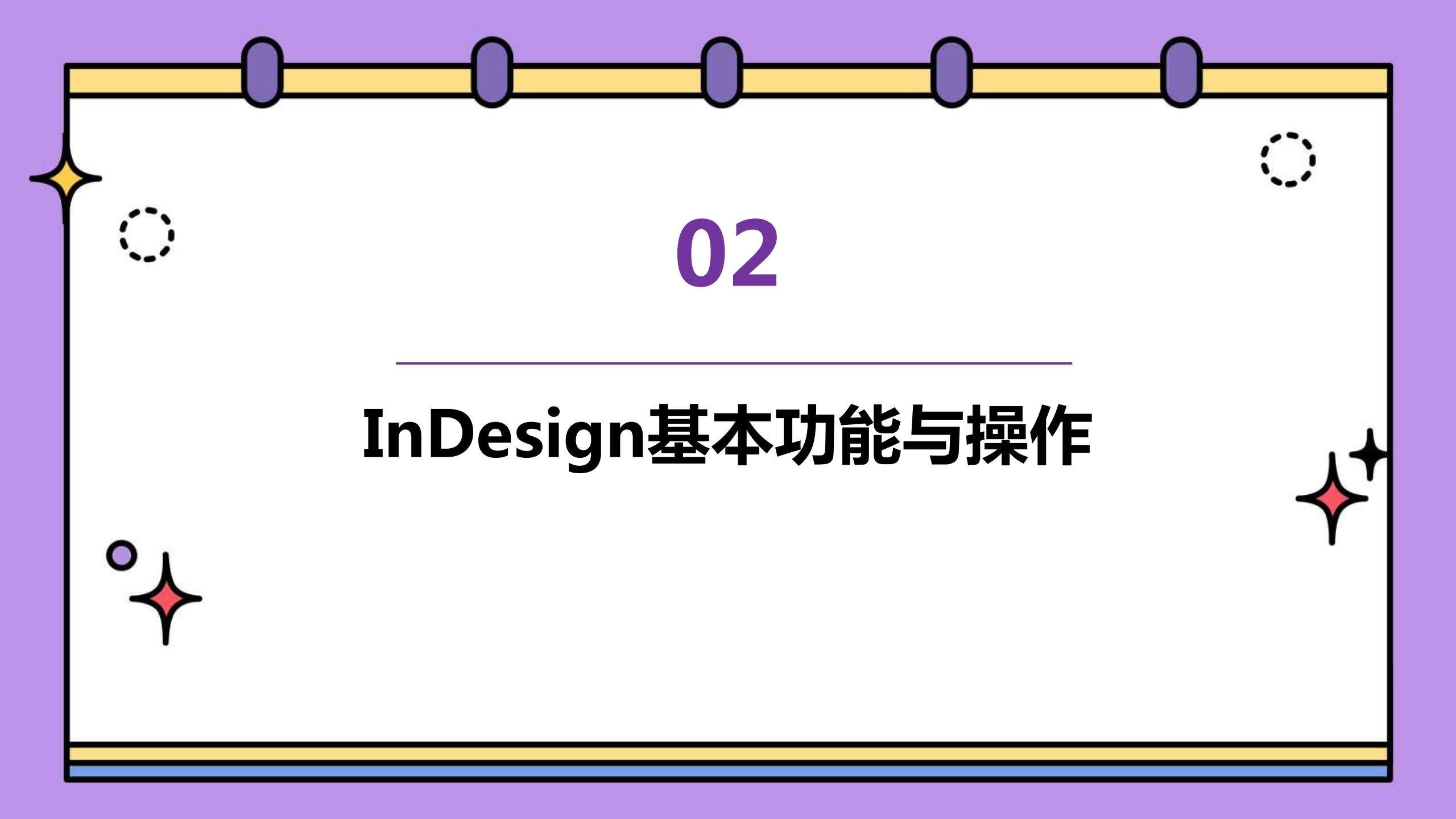

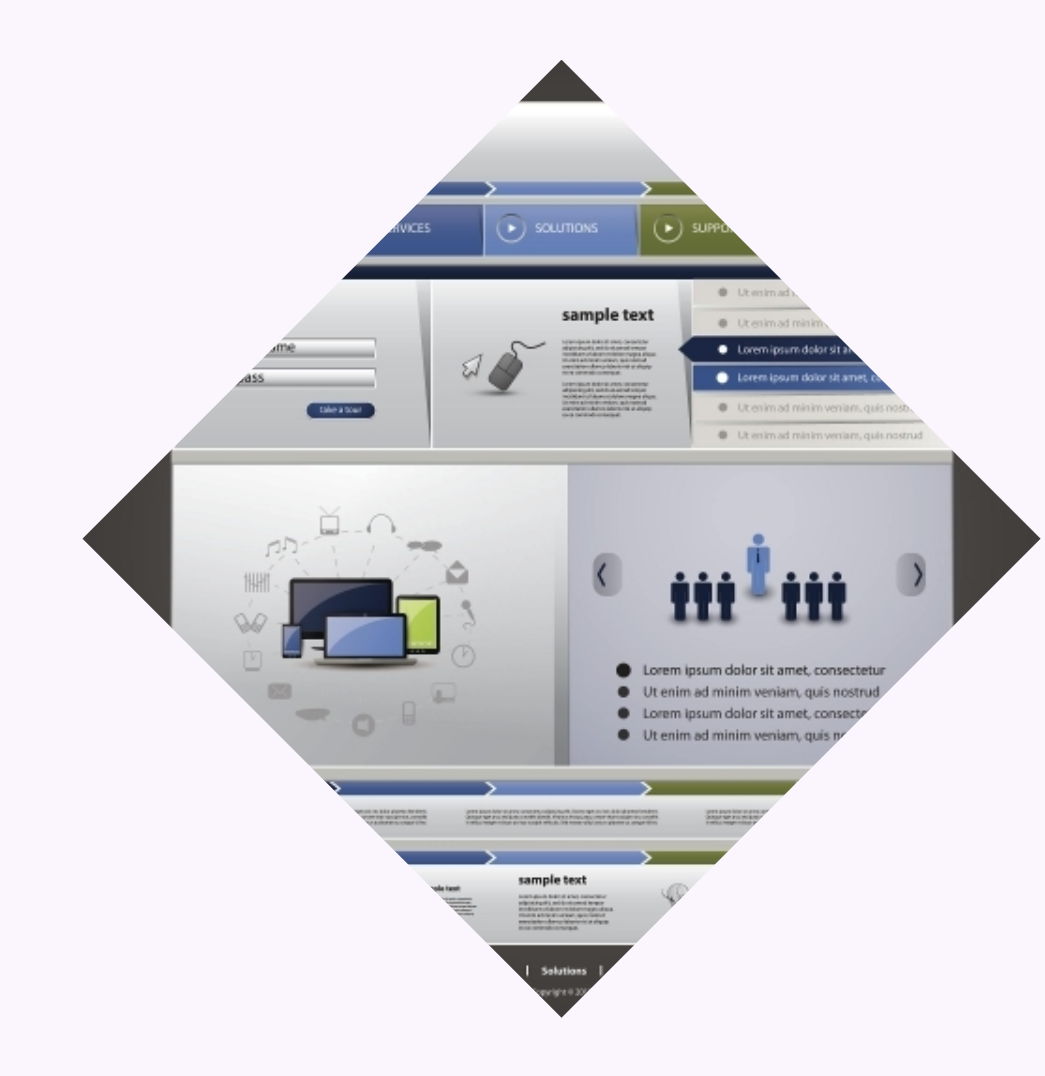

# 界面布局

InDesign的界面包括菜单栏、工具栏、控制面板、页面面板和属 性面板等部分,为用户提供全面的排版工具。

# 工具栏

工具栏包含用于选择、绘图、文本编辑、颜色填充等操作的工具, 方便用户快速调用。

页面面板

显示文档的页面缩略图,方便用户进行页面导航和编辑。

## ● 文本输入与编辑

支持多行文本输入,提供拼写检查、查找替换等文本 编辑功能。

## ● 段落样式与排版

允许用户创建和应用段落样式,实现文本的对齐、缩进、行距等排版效果。

### ● 字符样式与排版

提供字符样式功能,可对文本进行字体、字号、颜色 等字符级别的排版调整。

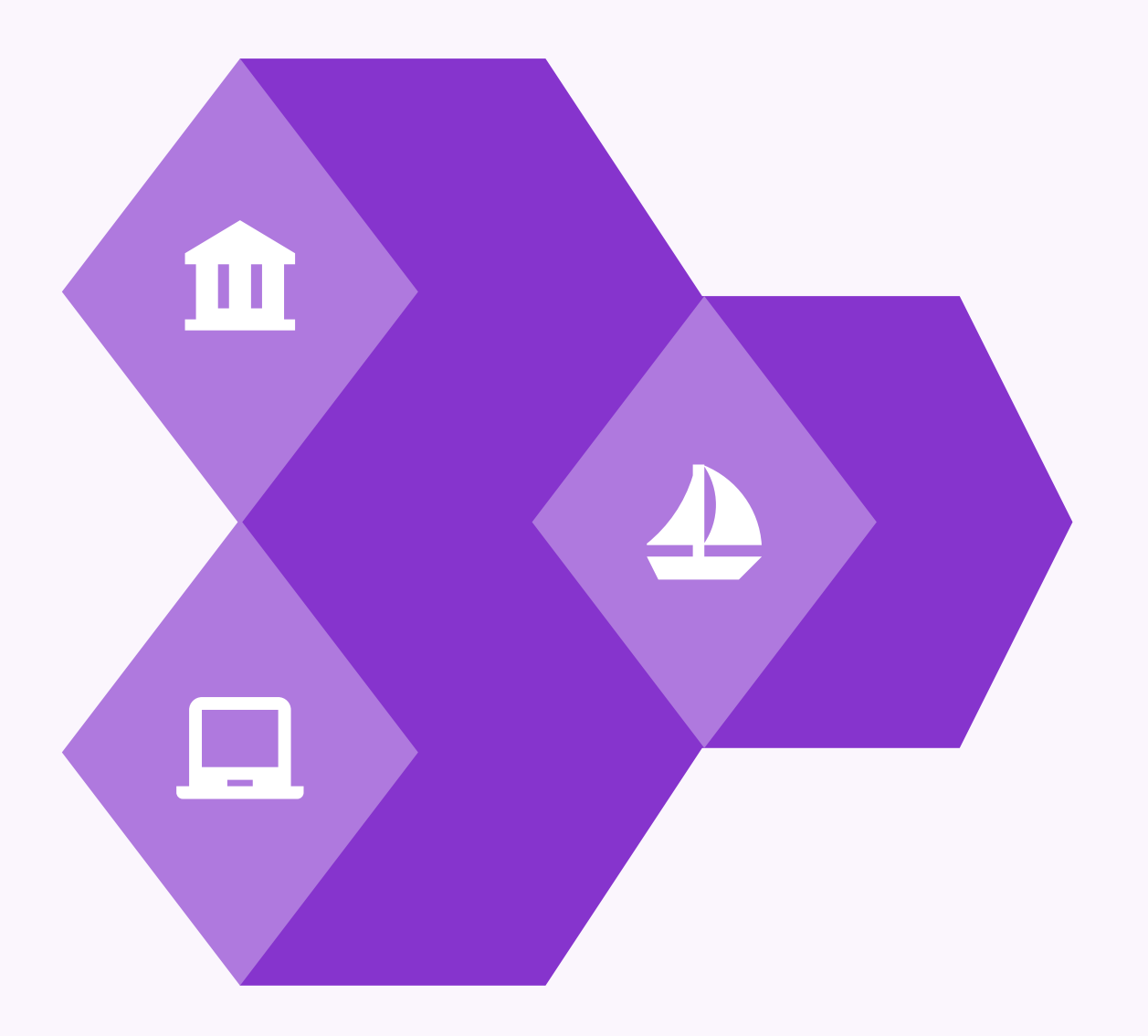

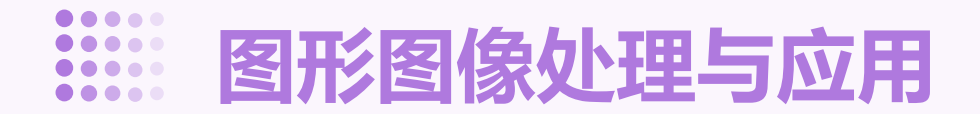

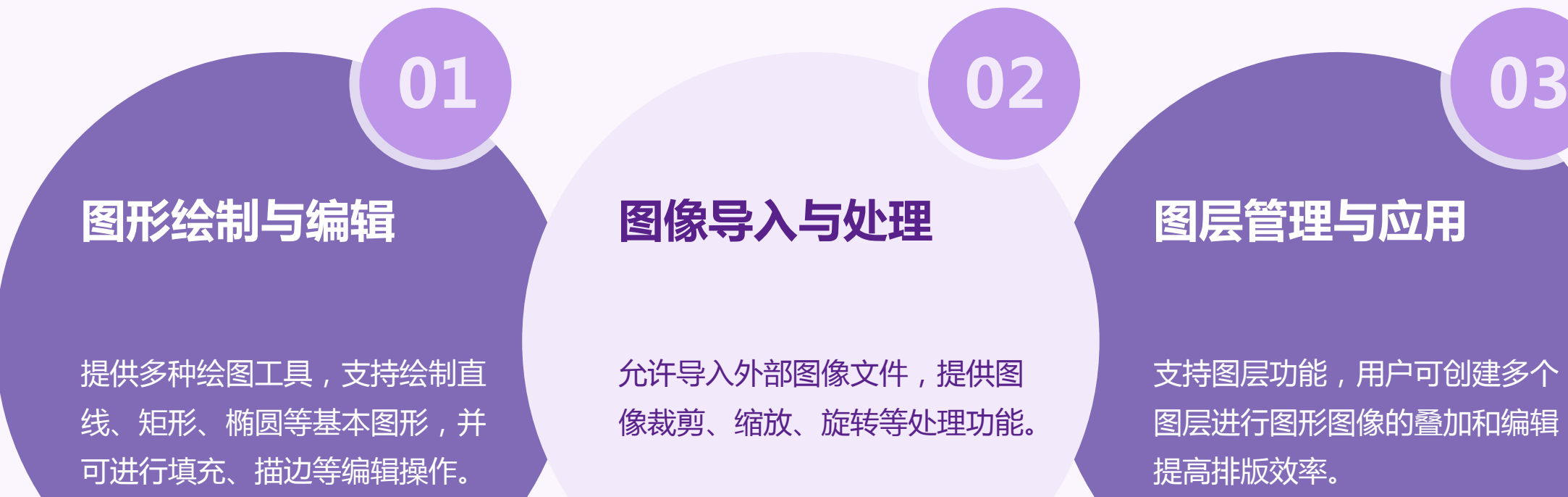

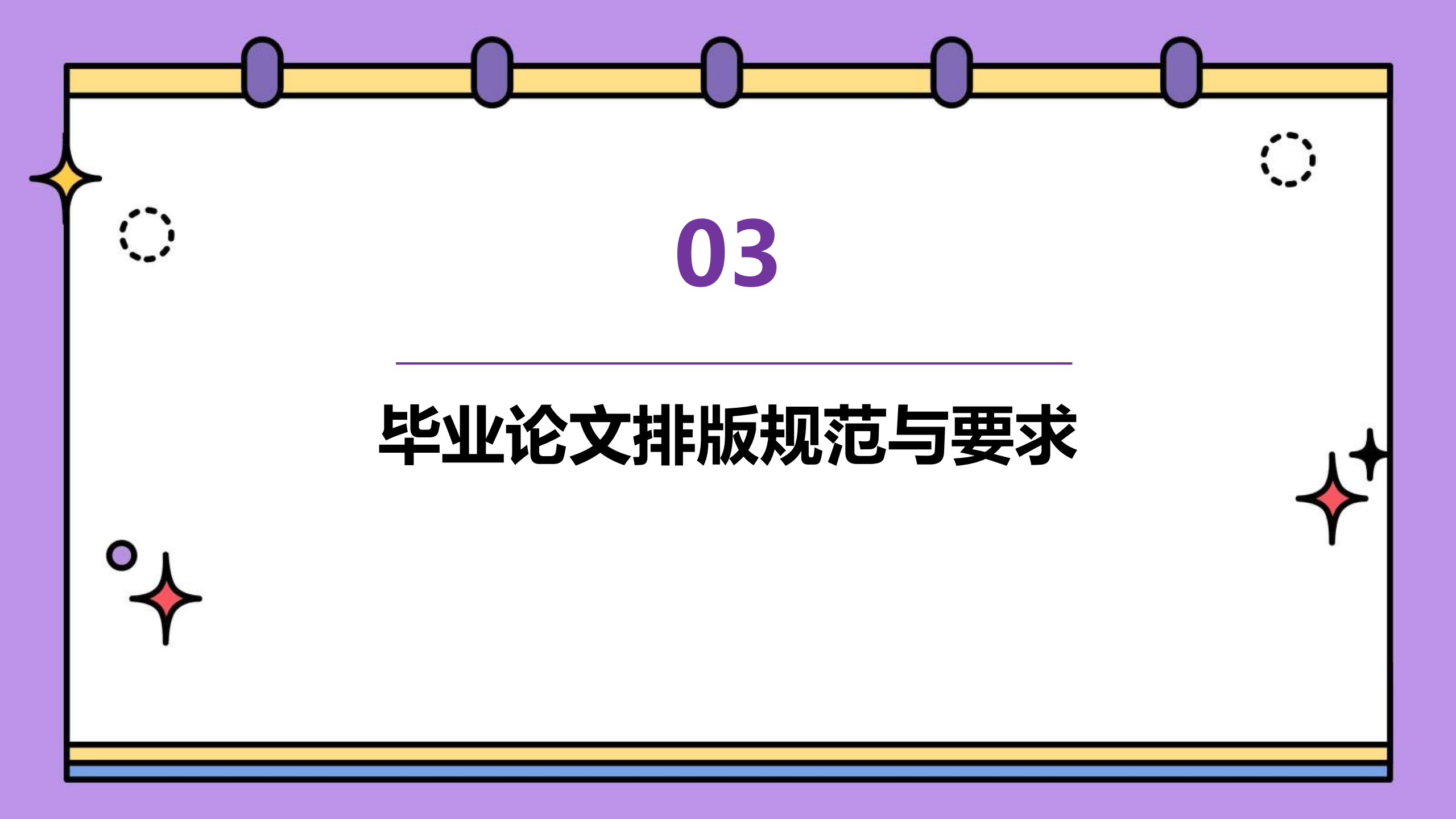

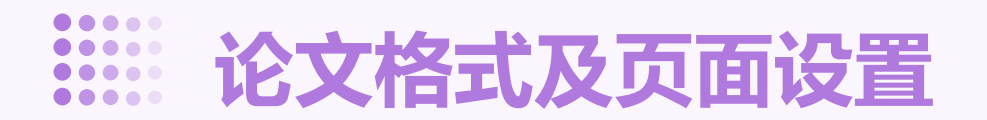

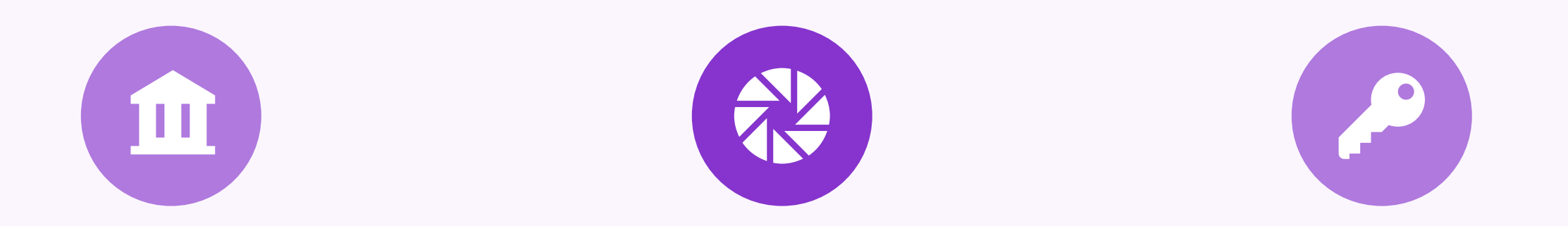

# 页面尺寸与边距

通常使用A4纸张,页边距根 据学校或机构要求设置,一般 为上下左右各2.5-3cm。

## 页眉页脚

包含论文标题、作者姓名、页 码等信息 , 格式和位置根据规 范设定。

# 章节标题与页码

各级标题应清晰明了,页码一 般位于页面底部中央或两侧。

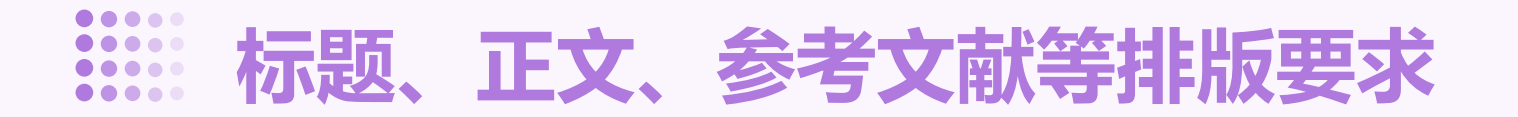

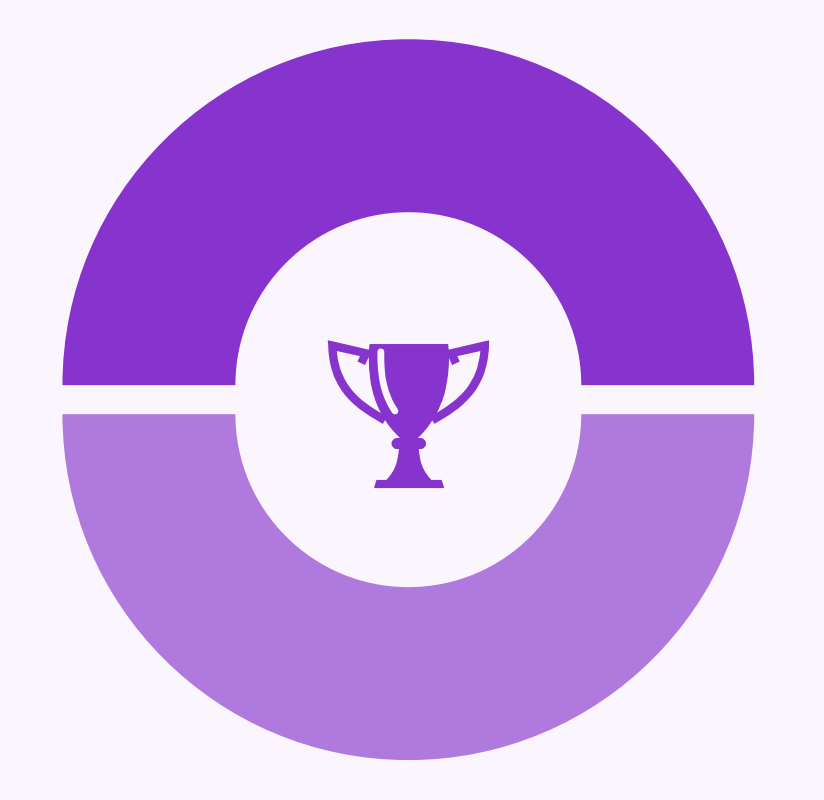

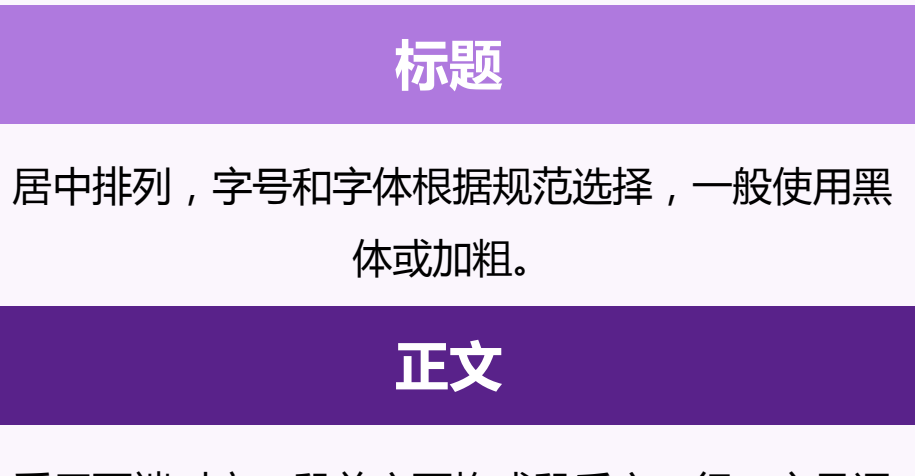

采用两端对齐,段首空两格或段后空一行,字号通 常为小四或五号字,字体常用宋体或仿宋。

参考文献

按规定的引用格式排列,如APA、MLA等,包括作者、文章标题、出版信息等。

以上内容仅为本文档的试下载部分,为可阅读页数的一半内容。如要下载或阅读全文,请访问: <u>https://d.book118.com/966042104155010145</u>